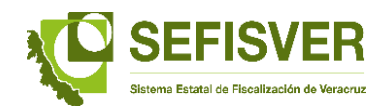

## Proceso para la validación y carga trimestral de las cifras de la "Deuda Pública Municipal" en la Plataforma Virtual del SEFISVER

Con el propósito de orientar sobre la carga en línea del seguimiento e integración de los saldos de deuda pública, se pone a su disposición, el siguiente Proceso para la validación y carga trimestral de las cifras de la "Deuda Pública Municipal" en la Plataforma Virtual del SEFISVER.

## Pasos a seguir:

**1.** Ingresar con la clave y usuario asignada.

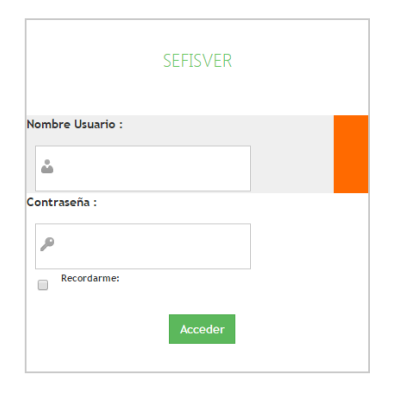

2. Ingresar al menú principal al módulo de Acciones Preventivas.

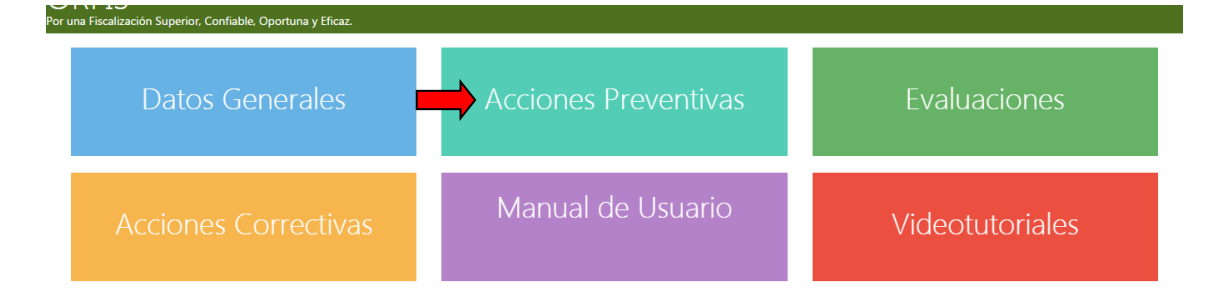

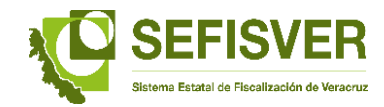

3. Seleccionar el módulo de Deuda Pública.

| Por una Fiscalización Superior, Confiable. Oportuna y E | ficaz.                                      |            |               |
|---------------------------------------------------------|---------------------------------------------|------------|---------------|
| Comunicados                                             | Guías de cumplimiento de la<br>LGCG (CONAC) | Normativas | Deuda pública |
| Acciones Preventivas del OIC.                           |                                             |            |               |
|                                                         |                                             |            |               |

**4.** El primer paso será validar los datos precargados de la Deuda Pública, identificadas en la fiscalización superior a la Cuenta Pública 2015, ingresando al sub módulo de "Captura de Deuda Pública".

| Por una Fiscalización Superior, Confiable, Oportuna y Efic | :az.                                  |  |
|------------------------------------------------------------|---------------------------------------|--|
| Inicio / Acciones preventivas / Deuda pública              |                                       |  |
| Captura de Deuda<br>pública                                | Envío de reportes de deuda<br>pública |  |

**4.a.** Una vez que se haya ingresado a la "Captura de Deuda Pública", pulsar sobre los créditos a validar.

| Acciones preventivas / | Deuda pública /          | Captura de Deu           | da pública                                    |                   |                   |                 |
|------------------------|--------------------------|--------------------------|-----------------------------------------------|-------------------|-------------------|-----------------|
| na: 2                  |                          |                          |                                               | Búsqueda:         |                   |                 |
|                        |                          |                          |                                               | Término de búsque | da                |                 |
| N° crédito             | Contratado               | Vence                    | Empréstito/Obligación                         | Monto             | Destino           |                 |
| fgsdg                  | 12/10/2016               | 19/10/2016               | EMISIÓN BURSÁTIL                              | \$0               | 1.00 dfgd         | 🔚 Captura de pa |
| gbsg                   | 03/10/2016               | 18/10/2016               | CRÉDITO EN CUENTA CORRIENTE                   | \$0               | 0.00 adg          | 📕 Captura de pa |
| P300812112             | 18/07/2012               | 13/08/2019               | CRÉDITO SIMPLE                                | \$0               | 0.00 OBRA PÚBLICA | 🔚 Captura de pa |
| gbsg (                 | 03/10/2016<br>18/07/2012 | 18/10/2016<br>13/08/2019 | CRÉDITO EN CUENTA CORRIENTE<br>CRÉDITO SIMPLE | \$0               | 000 adg           | <br>            |

**Nota.** En el rubro de "Saldos al 1 de enero de 2016" se registró el saldo que de la fiscalización superior a la Cuenta Pública 2015 se identificó, en base a la información de la Secretaría de Hacienda y Crédito Público, Secretaría de Finanzas y Planeación del Gobierno del Estado de Veracruz y la Cuenta Pública municipal.

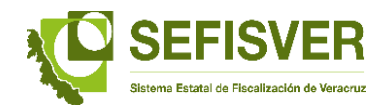

5. Hecha la validación y <u>de identificar diferencias</u>, deberá notificar por escrito al ORFIS con atención al Departamento del Sistema Estatal de Fiscalización de Veracruz, los datos que requieran el cambio anexando contratos con la instancia financiera; Gacetas Oficiales; pólizas; balanza de comprobación; Estados Financieros y Estados de Cuenta Bancario.

| Initia ( Antonio antonio ) Dende ef            | inter a Con  | the Devide of Marcold              | Desident de Desse |                             |                                     |                       |                              |                                          |                       |                  |          |  |
|------------------------------------------------|--------------|------------------------------------|-------------------|-----------------------------|-------------------------------------|-----------------------|------------------------------|------------------------------------------|-----------------------|------------------|----------|--|
| Inicio / Acciones preventivas / Deuda pu       | iblica / Cap | tura de Deuda publica /            | Kegistro de Pagos |                             |                                     |                       |                              |                                          |                       |                  |          |  |
|                                                |              |                                    |                   |                             | INFORMACIÓ                          | N DEL CRÉDITO         |                              |                                          |                       |                  |          |  |
| Nº. de crédito:                                |              |                                    | Fecha de contrato |                             | Aval o Garantía:                    |                       |                              |                                          | Fecha de Inscripció   | n                |          |  |
| a30-0814132                                    |              |                                    | 01/12/2013        |                             | APORTACIONES FE                     | DERALES/FAIS          | A                            | de la construcción de secondo de secondo | 01/03/2014            |                  |          |  |
| 068/2014                                       |              |                                    | 01/11/2017        |                             | CRÉDITO SIMPLE                      | o u obligación        | BAN                          | BRAS                                     |                       |                  |          |  |
| Tasa de Interés                                |              | Plazo del crédito (meses           | )                 | Tipo de moneda              |                                     |                       | Mon                          | o autorizado:                            | Nº. de Gaceta         |                  |          |  |
| 5.47%<br>Factor de Casate                      |              | 48<br>Marina Canada da I           |                   | Moneda Nacional             |                                     |                       | \$64.3                       | 57,999.83                                | Número 250            |                  |          |  |
| 19/04/2014                                     |              | Monto Contratado:<br>64,357,999.83 |                   | para edificación del centro | recreativo del niño                 | dave                  |                              |                                          |                       |                  |          |  |
| Edo. de situación financiera                   | 1            | Balanza de comprobació             | n                 | Edo. de deuda pública       |                                     | Observaciones         |                              |                                          | Ente:                 |                  |          |  |
| \$40,174,530.80                                |              | \$40,175,530.80                    |                   | \$40,173,520.80             | 0,173,520.80 es un crédito simulado |                       |                              |                                          |                       |                  |          |  |
| INTERESES Y AMORTIZACIONES DURANTE EL AÑO 2016 |              |                                    |                   |                             |                                     |                       |                              |                                          |                       |                  |          |  |
| + Agregar un nuevo trimestre                   |              |                                    |                   |                             |                                     |                       |                              |                                          |                       |                  |          |  |
|                                                |              |                                    |                   |                             | INTERESES F                         | AGADOS EN EL AÑO 2016 |                              |                                          |                       |                  |          |  |
| Periodo                                        |              |                                    |                   | Trimestre                   |                                     |                       |                              | Saldo al último día del trimestre        |                       |                  |          |  |
|                                                |              | Mes 1                              |                   | Mes 2                       |                                     | Mes 3                 | Edo. de situación financiera | Balanza de comprobación                  | Edo. de deuda pública |                  |          |  |
| PRIMER TRIMESTRE                               | ENER         | D: \$200,500.50                    | FEBRERO:          | \$213,153.0                 | MARZO:                              | \$1,213,545.00        | \$500,400                    | 22 \$500,400.22                          |                       | \$500,400.22     | GENERADO |  |
| SEGUNDO TRIMESTRE                              | ABRI         | L: \$0.00                          | MAYO:             | \$1,234,578,724.2           | 2 JUNIO:                            | \$0.00                | sc                           | 00 \$0.00                                |                       | \$0.00           | 6        |  |
| + Agregar un nuevo trimestre                   |              |                                    |                   |                             |                                     |                       |                              |                                          |                       |                  |          |  |
|                                                |              |                                    |                   |                             | PA                                  | GOS AL CAPITAL        |                              |                                          |                       |                  |          |  |
| Periodo                                        |              |                                    |                   | Trimestre                   |                                     |                       |                              | Saldo al último día del trimestre        |                       |                  |          |  |
|                                                |              | Mes 1                              |                   | Mes 2                       |                                     | Mes 3                 | Edo. de situación financiera | Balanza de comprobación                  | Edo. de deuda pública |                  |          |  |
| PRIMER TRIMESTRE                               | ENER         | D: \$25,000.5                      | FEBRERO:          | \$2,500.6                   | MARZO:                              | \$54,548,724.55       | \$250,505,484                | 00 \$250,505,484.00                      |                       | \$250,505,484.00 | GENERADO |  |

6. En el caso de contar con un nuevo crédito en el año 2016, ingresar al módulo "Captura de Deuda Pública", seleccionando el icono ◘;

|                  | ar / construction / cop | tara ac a cudu publi | 4955                        |                     |                   |                |
|------------------|-------------------------|----------------------|-----------------------------|---------------------|-------------------|----------------|
| Agregar registro |                         |                      |                             | Búsqueda:           |                   |                |
| <b>Ė</b>         |                         |                      |                             | Término de búsqueda |                   |                |
| Nº crédito       | Contratado              | Vence                | Empréstito/Obligación       | Monto               | Destino           |                |
| fgsdg            | 12/10/2016              | 19/10/2016           | EMISIÓN BURSÁTIL            | SC                  | 0.00 dfgd         | 📰 Captura de p |
| 🕑 gbsg           | 03/10/2016              | 18/10/2016           | CRÉDITO EN CUENTA CORRIENTE | so                  | 0.00 adg          | 🔳 Captura de p |
| P300812112       | 18/07/2012              | 13/08/2019           | CRÉDITO SIMPLE              | so                  | 0.00 OBRA PÚBLICA | 🔚 Captura de p |

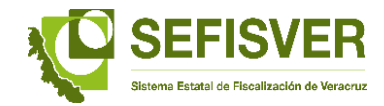

**7.** Desplegada la pantalla de captura, registrar los datos que se solicitan en cada campo.

| Ente fiscalizable           |                   |                 |                 |                        |                             | /           |                                      |            |                      |   |  |  |
|-----------------------------|-------------------|-----------------|-----------------|------------------------|-----------------------------|-------------|--------------------------------------|------------|----------------------|---|--|--|
| TEPETZINTLA                 |                   | ٠               |                 |                        |                             |             |                                      |            |                      |   |  |  |
|                             |                   |                 |                 | INFORMACIÓ             | N DEL CRÉDITO               |             |                                      |            |                      |   |  |  |
| √°. de crédito:             |                   | Fecha de contra | to              | Aval o Garantía:       |                             |             |                                      |            | Fecha de Inscripción |   |  |  |
| Num. de crédito             |                   | dd/MM/aaaa      | <b></b>         | Selecciona             |                             |             |                                      | ٠          | dd/MM/aaaa           | 1 |  |  |
| Nº. de Registro             |                   | Fecha de vencin | niento          | Tipo de Emprésti       | to u obligación             |             | Acreedor/Fuente de garantía de pago: |            |                      |   |  |  |
| No. reg. otorgado por SHCP  |                   | dd/MM/aaaa      | <b></b>         | Selecciona             |                             |             | Selecciona                           | Selecciona |                      |   |  |  |
| Tasa de Interés             | Plazo del crédito | (meses)         | Tipo de moned   | a                      |                             |             | Monto autorizado:                    |            | Nº. de Gaceta        |   |  |  |
| p. ej. 0.75                 | p. ej. 120        |                 | Selecciona-     | -                      |                             | ٣           | \$ \$0.00                            |            | p. ej. 235 Ext.      |   |  |  |
| echa de Gaceta              | Monto Contratad   | lo:             | Destino (En cas | o de obra pública, in  | dicar número de obras, desc | ripción y i | ubicación)                           |            |                      |   |  |  |
| dd/MM/aaaa                  | \$ \$0.00         |                 | Escriba aquí p  | ara qué se ocupó el cr | édito                       |             |                                      |            |                      |   |  |  |
|                             | Saldos al 01 d    | e Enero de 201  | 6               |                        | Observaciones               |             |                                      |            |                      |   |  |  |
| do. de situación financiera | Balanza de comp   | robación        | Edo. de deuda   | pública                | Escriba aquí sus observacio | nes acerc   | a de este crédito                    |            |                      |   |  |  |
| \$ \$0.00                   | \$ \$0.00         | \$ \$0.00       |                 |                        |                             |             |                                      |            |                      |   |  |  |

**8.** Concluida la captura y requisitado todos los campos se da aceptar para continuar con el siguiente paso.

| TEPETZINTLA                  |                   | ٣                |             |         |                      |                              |             |                             |               |                      |   |
|------------------------------|-------------------|------------------|-------------|---------|----------------------|------------------------------|-------------|-----------------------------|---------------|----------------------|---|
|                              |                   |                  |             |         | INFORMACIÓ           | N DEL CRÉDITO                |             |                             |               |                      |   |
| Nº. de crédito:              |                   | Fecha de contrat | to          |         | Aval o Garantía:     |                              |             |                             |               | Fecha de Inscripción |   |
| Num. de crédito              |                   | dd/MM/aaaa       | i           |         | Selecciona           |                              |             |                             | ٠             | dd/MM/aaaa           | î |
| N°. de Registro              |                   | Fecha de vencim  | iento       |         | Tipo de Empréstit    | to u obligación              |             | Acreedor/Fuente de garantía | ntía de pago: |                      |   |
| No. reg. otorgado por SHCP   |                   | dd/MM/aaaa       | i           | <b></b> | Selecciona           |                              | ٣           | Selecciona                  |               |                      |   |
| Tasa de Interés              | Plazo del crédito | (meses)          | Tipo de mo  | oneda   |                      |                              |             | Monto autorizado:           |               | Nº. de Gaceta        |   |
| p. ej. 0.75                  | p. ej. 120        |                  | Selecc      | iona    |                      |                              | ٠           | \$ \$0.00                   |               | p. ej. 235 Ext.      |   |
| Fecha de Gaceta              | Monto Contratad   | lo:              | Destino (Er | n caso  | de obra pública, in  | dicar número de obras, descr | ripción y i | ubicación)                  |               |                      |   |
| dd/MM/aaaa                   | \$ \$0.00         |                  | Escriba a   | quí par | a qué se ocupó el cr | édito                        |             |                             |               |                      |   |
|                              | Saldos al 01 d    | e Enero de 2016  | 5           |         |                      | Observaciones                |             |                             |               |                      |   |
| Edo. de situación financiera | Balanza de comp   | robación         | Edo. de de  | uda pú  | blica                | Escriba aquí sus observacio  | ones acerc  | a de este crédito           |               |                      |   |
| \$ \$0.00                    | \$ \$0.00         |                  | S \$0.      | 100     |                      |                              |             |                             |               |                      |   |

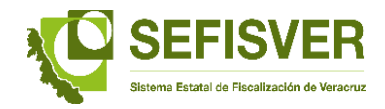

- **9.** Validados los datos precargados y en su caso, registrados los créditos contraídos en el año 2016, ingresar al apartado "Captura de pago de intereses":
  - a) Seleccione el trimestre que va a reportar (periodo).
  - b) Registrar el monto de pago de intereses en el mes que corresponda.
  - c) En caso de no tener pagos deberá indicar "0.00", sin incluir el signo de pesos.

**Nota**: Por ser la primera vez de la carga, deberá registrar los avances de los tres trimestres que han trascurrido del año 2016.

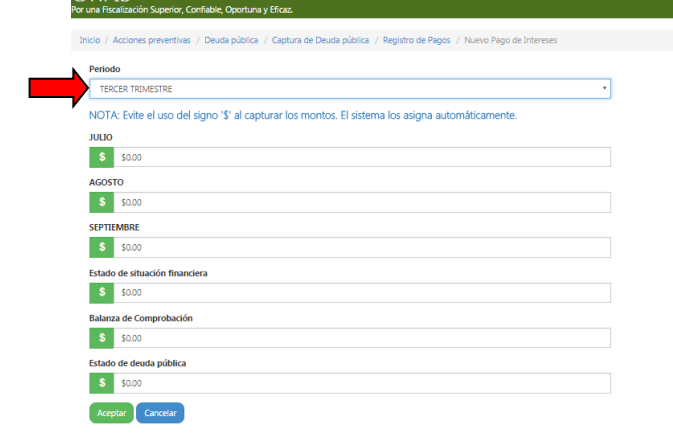

**10.** Ingresar al apartado de capital.

- a) Seleccione el trimestre que va a reportar (periodo).
- b) Registrar el monto de pago de intereses en el mes que corresponda.
- c) En caso de no tener pagos deberá indicar "0.00", sin incluir el signo de pesos.

**Nota**: Por ser la primera vez de la carga, deberá registrar los avances de los tres trimestres que han trascurrido del año 2016.

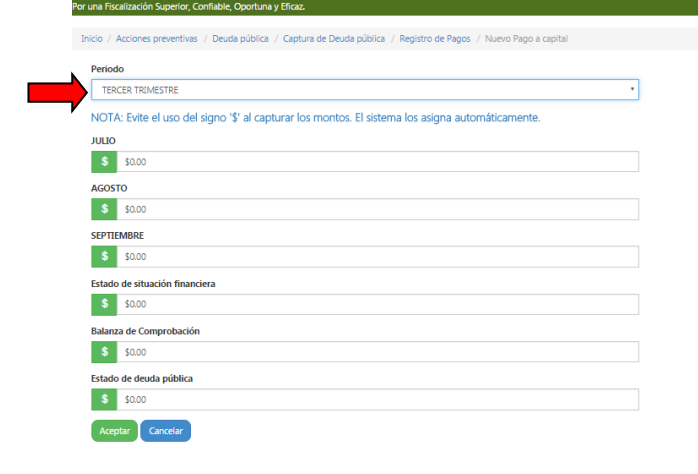

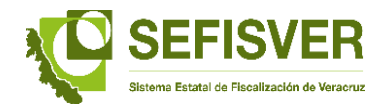

**11.**Hechas las cargas de los intereses y amortizaciones de capital, salir del módulo de "Captura de Deuda Pública" e ingresar al módulo "Envío de reportes de Deuda Pública"

| Or una Fiscalización Superior, Confiable, Oportuna y Eficaz. |                                    |  |
|--------------------------------------------------------------|------------------------------------|--|
| Inicio / Acciones preventivas / Deuda pública                |                                    |  |
| Captura de Deuda pública                                     | Envío de reportes de deuda pública |  |

**12.** Al ingresar al módulo "Envío de reportes de Deuda Pública", se desplegará una pantalla con los créditos cargados, intereses y amortizaciones al capital por trimestre capturado.

| or una Fiscalizació | in Superior, Confiable, Opor | tuna y Eficaz. |                  |              |                 |            |                |                     |             |         |            |            |                 |                |           |
|---------------------|------------------------------|----------------|------------------|--------------|-----------------|------------|----------------|---------------------|-------------|---------|------------|------------|-----------------|----------------|-----------|
|                     |                              |                |                  |              |                 |            |                |                     |             |         |            |            |                 |                |           |
| Inicio / Accione    | s preventivas / Deuda púb    | lica / Envíos  | de reportes de D | euda pública |                 | _          |                |                     |             |         |            |            |                 |                |           |
| No. Página: 1       |                              |                |                  |              |                 |            |                | Búsqueda:           |             |         |            |            |                 |                |           |
| 🕂 Agregar nu        | evo reporte                  |                |                  |              |                 | - 4        | •              | Término de búsqueda |             |         |            |            |                 |                |           |
|                     |                              |                |                  | Pa           | jo de Intereses | •          |                |                     |             | Pa      |            |            |                 |                |           |
| N° crédito          | Periodo                      |                | Mes 1            | N            | es 2            | Mes 3      |                | Mes 1               |             | Me      | Mes 2      |            | es 3            | Reporte        | Acuse     |
| a30-0814132         | PRIMER TRIMESTRE             | ENERO          | \$200,500.50     | FEBRERO      | \$213,153.00    | MARZO      | \$1,213,545.00 | ENERO               | \$25,000.55 | FEBRERO | \$2,500.65 | MARZO      | \$54,548,724.55 | A Reporte XLSX | Acuse PDF |
| P-31                | PRIMER TRIMESTRE             | ENERO          | \$0.00           | FEBRERO      | \$0.00          | MARZO      | \$0.00         | ENERO               | \$2,121.00  | FEBRERO | \$21.00    | MARZO      | \$0.00          | A Reporte XLSX | Acuse PDF |
| n20                 | TERCER TRIMESTRE             | JULIO          | \$30.00          | AGOSTO       | \$30.00         | SEPTIEMBRE | \$30.00        | JULIO               | \$20.00     | AGOSTO  | \$20.00    | SEPTIEMBRE | \$20.00         | A Reporte XLSX | Acuse PDF |
| 122                 | TERCER TRIMESTRE             | JULIO          | \$0.00           | AGOSTO       | \$0.00          | SEPTIEMBRE | \$50.00        | JULIO               | \$0.00      | AGOSTO  | \$0.00     | SEPTIEMBRE | \$0.00          | A Reporte XLSX | Acuse PDF |
| dasfga              | TERCER TRIMESTRE             | JULIO          | \$0.00           | AGOSTO       | \$0.00          | SEPTIEMBRE | \$0.00         | JULIO               | \$0.00      | AGOSTO  | \$0.00     | SEPTIEMBRE | \$0.00          | & Reporte XLSX | Acuse PDF |
| P300812112          | TERCER TRIMESTRE             | JULIO          | \$500.00         | AGOSTO       | \$500.00        | SEPTIEMBRE | \$500.00       | JULIO               | \$200.00    | AGOSTO  | \$200.00   | SEPTIEMBRE | \$200.00        | L Reporte XLSX | Acuse PDF |

**13.** En el módulo de "Envío de reporte de Duda Pública"; se debe seleccionar el crédito que reporta al ORFIS, previa validación, conciliación y registro.

| Por una Fiscalización Superior, Confiabl | e, Oportuna                          | y Eficaz.            |                       |                             |                      |                   |                                      |                   |                   |    |               |                      |          |        |
|------------------------------------------|--------------------------------------|----------------------|-----------------------|-----------------------------|----------------------|-------------------|--------------------------------------|-------------------|-------------------|----|---------------|----------------------|----------|--------|
| Inicio / Acciones preventivas / De       | uda pública                          | / Envíos de reportes | de Deuda pública / Nu | 200                         |                      |                   |                                      |                   |                   |    |               |                      |          |        |
|                                          |                                      |                      |                       |                             |                      |                   |                                      |                   |                   |    |               |                      |          |        |
| Ente fiscalizable                        |                                      |                      | Nº. de credito:       |                             |                      |                   | Pe                                   | obor              |                   |    |               |                      |          |        |
| TEPETZINTLA                              |                                      |                      | gbsg                  |                             |                      | •                 | L                                    | TERCER TRIMESTR   | E                 |    | •             | Aceptar              | Cancelar |        |
|                                          |                                      | ,                    |                       |                             | INFORMACIÓN DEL      | CRÉDITO A Ocultar |                                      |                   |                   |    |               |                      |          |        |
| Nº. de crédito:                          |                                      |                      | Fecha de contrato     |                             | Aval o Garantía:     |                   |                                      |                   |                   |    |               | Fecha de Inscripción |          |        |
| gbsg                                     |                                      |                      | 03/10/2016            |                             | INGRESOS PROPIOS     |                   |                                      |                   |                   |    | 17/10/2016    |                      |          |        |
| Nº. de Registro                          |                                      |                      | Fecha de vencimient   |                             | Tipo de Empréstito u | obligación        | Acreedor/Fuente de garantía de pago: |                   |                   |    | de pago:      |                      |          |        |
| fdga                                     |                                      |                      | 18/10/2016            | CRÉDITO EN CUENTA CORRIENTE |                      |                   |                                      | AUTOFIN           |                   |    |               |                      |          |        |
| Tasa de Interés                          | de Interés Plazo del crédito (meses) |                      |                       |                             | Tipo de moneda       |                   |                                      |                   | Monto autorizado: |    |               | Nº. de Gaceta        |          |        |
| adfgad                                   | fgad 20                              |                      |                       | UDIS                        |                      |                   |                                      |                   | \$0.00            |    |               | fgadgf               |          |        |
| Fecha de Gaceta                          |                                      | Monto Contratado:    |                       | Destino                     |                      |                   |                                      |                   |                   |    |               |                      |          |        |
| 11/10/2016                               |                                      | \$20.00              |                       | adg                         |                      |                   |                                      |                   |                   |    |               |                      |          |        |
| Edo. de situación financiera             |                                      | Balanza de comprob   | ación                 | Edo. de deuda pública       |                      | Observaciones     |                                      |                   |                   |    |               |                      |          |        |
|                                          |                                      | \$3,000.00           |                       |                             |                      | afgdf             |                                      |                   |                   |    |               |                      |          |        |
|                                          |                                      |                      |                       |                             | INTERESES PAGAD      | OS EN EL AÑO 2016 |                                      |                   |                   |    |               |                      |          |        |
| Pariodo                                  |                                      | Trimarte             |                       |                             | INTERESESTAGAD       | 03 EN EL ANO 2010 |                                      | Caldo al último d | lía del trimertre |    |               |                      |          |        |
| 1 chodo                                  | шпо                                  | AGOSTO               | SEPTIEMBRE            | Edo, de situación finan     | ciera                | Balanza           | a de co                              | mprobación        | ad der dimestre   |    | Edo, de deuda | nública              |          |        |
| TED/ED TDIMESTDE                         | \$0.0                                | 100010               | \$0.00                | cuor de situación man       | Gene                 | \$0.00            | , ac ci                              | mprobación        | \$0               | 00 | cuor de dedda | publicu              |          | \$0.00 |
| TENCEN TRAMESTINE                        | 40.0                                 | 30.00                | 30.00                 |                             |                      | 30.00             |                                      |                   |                   |    |               |                      |          | \$0.00 |
|                                          |                                      |                      |                       |                             | PAGOS A              | L CAPITAL         |                                      |                   |                   |    |               |                      |          |        |
| Periodo                                  |                                      | Trimestre            | e                     |                             |                      |                   |                                      | Saldo al último d | lía del trimestre |    |               |                      |          |        |
|                                          | JULIO                                | AGOSTO               | SEPTIEMBRE            | Edo. de situación finan     | ciera                | Balanza           | a de co                              | mprobación        |                   |    | Edo. de deuda | pública              |          |        |
| TERCER TRIMESTRE                         | \$0.0                                | 0 \$0.00             | \$0.00                |                             |                      | \$0.00            | 0.00 \$0.00                          |                   |                   |    |               | \$0.00               |          |        |

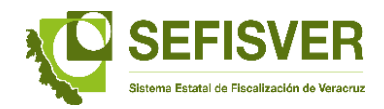

14. En el módulo "Envío de reporte de Deuda Pública", después de seleccionar el crédito, identificando el trimestre a enviar, se desplegará una pantalla, donde deberá pulsar en el campo de "aceptar" para su envío en línea al ORFIS.

| Por una Fiscalización Superior, Confiable | e, Oportuna  | y Eficaz.              |                          |                         |                                 |                                      |                 |                   |               |                      | ľ      |  |
|-------------------------------------------|--------------|------------------------|--------------------------|-------------------------|---------------------------------|--------------------------------------|-----------------|-------------------|---------------|----------------------|--------|--|
| Inisia ( Antiness annualista ( De         | an a Antonio | ( Ender de constant    | de Deude súblice - ( Mu  |                         |                                 |                                      |                 |                   |               |                      |        |  |
| inicio / Acciones preventivas / Dec       | ida publica  | / Envios de reportes o | de Deuda pública. 7. Nui |                         |                                 |                                      |                 |                   |               |                      |        |  |
| Ente fiscalizable                         |              |                        | Nº. de crédito:          |                         |                                 |                                      | Periodo         |                   |               |                      |        |  |
| TEPETZINTLA                               |              | •                      | gbsg                     |                         |                                 | •                                    | TERCER TRIMESTI | RE                |               | Aceptar Cancelar     |        |  |
|                                           |              |                        |                          |                         |                                 |                                      |                 |                   |               |                      |        |  |
|                                           |              |                        |                          |                         | INFORMACIÓN DEL CRÉDITO         | A Ocultar                            |                 |                   |               |                      |        |  |
| Nº. de crédito:                           |              |                        | Fecha de contrato        |                         | Aval o Garantía:                |                                      |                 |                   |               | Fecha de Inscripción |        |  |
| gbsg                                      |              |                        | 03/10/2016               |                         | INGRESOS PROPIOS                |                                      |                 |                   |               | 17/10/2016           |        |  |
| Nº. de Registro                           |              |                        | Fecha de vencimiente     | <b>b</b>                | Tipo de Empréstito u obligación | Acreedor/Fuente de garantía de pago: |                 |                   |               |                      |        |  |
| fdga                                      |              |                        | 18/10/2016               |                         | CREDITO EN CUENTA CORRIENTE     | E                                    |                 | AUTOFIN           |               |                      |        |  |
| Tasa de Interés                           |              | Plazo del crédito (me  | eses)                    | Tipo de moneda          |                                 |                                      |                 | Monto autorizado: |               | Nº. de Gaceta        |        |  |
| adfgad                                    | 20           |                        |                          |                         |                                 |                                      |                 | \$0.00            |               | fgadgf               |        |  |
| Fecha de Gaceta                           |              | Monto Contratado:      |                          | Destino                 |                                 |                                      |                 |                   |               |                      |        |  |
| 11/10/2016                                |              | \$20.00                |                          | adg                     |                                 |                                      |                 |                   |               |                      |        |  |
| Edo. de situación financiera              |              | Balanza de comprob     | ación                    | Edo. de deuda pública   | a Observa                       | ciones                               |                 |                   |               |                      |        |  |
|                                           |              | \$3,000.00             |                          |                         | afgdf                           |                                      |                 |                   |               |                      |        |  |
|                                           |              |                        |                          |                         | INTERESES PAGADOS EN EL         | AÑO 2016                             |                 |                   |               |                      |        |  |
| Periodo                                   |              | Trimestre              |                          |                         |                                 |                                      | Saldo al último | día del trimestre |               |                      |        |  |
|                                           | JULIO        | AGOSTO                 | SEPTIEMBRE               | Edo. de situación finan | ciera                           | Balanza                              | de comprobación |                   | Edo. de deuda | a pública            |        |  |
| TERCER TRIMESTRE                          | \$0.0        | 0 \$0.00               | \$0.00                   |                         | 1                               | \$0.00                               |                 | \$0.00            |               |                      | \$0.00 |  |
|                                           |              |                        |                          |                         | PAGOS AL CAPITAL                |                                      |                 |                   |               |                      |        |  |
|                                           |              |                        |                          |                         | 1100012 01111                   | -                                    |                 |                   |               |                      |        |  |
| Periodo                                   |              | Trimestre              |                          |                         |                                 |                                      | Saldo al ultimo | dia del trimestre |               |                      |        |  |
|                                           | JULIO        | AGOSTO                 | SEPTIEMBRE               | Edo. de situación finan | ciera                           | Balanza                              | de comprobación |                   | Edo. de deuda | a pública            |        |  |
| TERCER TRIMESTRE                          | \$0.0        | \$0.00                 | \$0.00                   |                         | 1                               | \$0.00                               |                 | \$0.00            |               |                      | \$0.00 |  |

**15.** El sistema arroja un acuse de "Éxito" al momento del envío.

| ORFIS                                    |             |                      |                        |                              |                             |                          |                                      | Bienvenido(a) usuai | iopruebas. Ente: TEPETZINTLA. | Cerrar Sesión |  |  |
|------------------------------------------|-------------|----------------------|------------------------|------------------------------|-----------------------------|--------------------------|--------------------------------------|---------------------|-------------------------------|---------------|--|--|
| Por una Fiscalización Superior, Confiabl | e, Oportuna | ı y Eficaz.          |                        |                              | Évito                       |                          |                                      |                     |                               |               |  |  |
| Inicio. / Acciones preventivas. / Dei    |             | / Envíos de renortes | de Deuda nública. / Nu |                              | EXILO                       |                          |                                      |                     |                               |               |  |  |
| Theory Accords preventing 7 Dec          |             |                      |                        |                              |                             |                          |                                      |                     |                               |               |  |  |
| Ente fiscalizable                        |             |                      | Nº. de crédito:        | Se ha guardado exit          | osamente el registro del n  | eporte del crédito       |                                      |                     |                               |               |  |  |
| TEPETZINTLA                              |             | *                    | gbsg                   | para el periodo: TERO        | CER TRIMESTRE               |                          |                                      | ٠                   | Aceptar Cancelar              |               |  |  |
|                                          |             |                      |                        |                              |                             |                          |                                      |                     |                               |               |  |  |
|                                          |             |                      |                        |                              |                             |                          |                                      |                     |                               |               |  |  |
| Nº. de crédito:                          |             |                      | Fecha de contrato      | Peorer                       | Crear up regist             | tro puevo                |                                      | F                   | echa de Inscripción           |               |  |  |
| gbsg                                     |             |                      | 03/10/2016             | Regrese                      | erear annegia               | alo hacto                | 17/10/2016                           |                     |                               |               |  |  |
| N°. de Registro                          |             |                      | Fecha de vencimient    | D Tipo de                    | Empréstito u obligación     |                          | Acreedor/Fuente de garantía de pago: |                     |                               |               |  |  |
| fdga                                     |             |                      | 18/10/2016             |                              | D EN CUENTA CORRIENTE       |                          | AUTOFIN                              |                     |                               |               |  |  |
| Tasa de Interés                          |             | Plazo del crédito (m | eses)                  | Tipo de moneda               |                             |                          | Monto autorizado:                    | N                   | P. de Gaceta                  |               |  |  |
| adfgad                                   | 20          |                      |                        |                              |                             |                          | \$0.00                               | τ <u>ς</u>          | Jadgt                         |               |  |  |
| Fecha de Gaceta                          |             | Monto Contratado:    |                        | Destino                      | estino                      |                          |                                      |                     |                               |               |  |  |
| Edo. do situación financiora             |             | Palanza da compret   | asián                  | Eda, da dauda pública        | Observasiones               |                          |                                      |                     |                               |               |  |  |
| Euo. de situación mianciera              |             | \$3,000,00           | ación                  | Euo. de deuda publica        | afodf                       |                          |                                      |                     |                               |               |  |  |
|                                          |             |                      |                        |                              |                             |                          |                                      |                     |                               |               |  |  |
|                                          |             |                      |                        | INTE                         | RESES PAGADOS EN EL AÑO 201 | 16                       |                                      |                     |                               |               |  |  |
| Periodo                                  |             | Trimestr             | e                      |                              |                             | Saldo al último o        | día del trimestre                    |                     |                               |               |  |  |
|                                          | JULIO       | AGOSTO               | SEPTIEMBRE             | Edo. de situación financiera | Ba                          | alanza de comprobación   |                                      | Edo. de deuda pú    | iblica                        |               |  |  |
| TERCER TRIMESTRE                         | \$0.0       | 0 \$0.00             | \$0.00                 |                              | \$0.00                      |                          | \$0.00                               |                     |                               | \$0.00        |  |  |
|                                          |             |                      |                        |                              | PAGOS AL CAPITAL            |                          |                                      |                     |                               |               |  |  |
| Periodo                                  |             | Trimestr             |                        |                              |                             | Saldo al último (        | dia del trimectre                    |                     |                               |               |  |  |
| 1 CHOOD                                  |             | AGOSTO               | SEDTIEMBDE             | Edo, de situación financiera | Ba                          | alanza de comprobación   | and det annesare                     | Edo, de deuda pri   | iblica                        |               |  |  |
| TERCER TRIMESTRE                         | \$0.0       | 0 \$0.00             | \$0.00                 | cuor de antiación minanciera | \$0.00                      | initial are comprobación | \$0.00                               | cuo, oc acuda po    | Lonco                         | \$0.00        |  |  |
|                                          | \$0.0       | 10.00                | 20.00                  |                              | 20.00                       |                          | 20.00                                |                     |                               | 20.00         |  |  |

16. Una vez concluido el envío de cada uno de los créditos, podrá visualizar y descargar el acuse correspondiente y la descarga del reporte en formato Excel, concluyendo así el proceso de validación y carga de la Deuda Pública.

Octubre de 2016.